## MANIFESTATION DETERMINATION DOCUMENT DETAILS

The Manifestation Determination document is usually found within the "Other" Document Group, and it is used as needed in addition to other plans, although there is no link between the documents in the system. It is used in instances where a student with a plan exhibits behavior that would normally result in disciplinary action to determine if the behavior is a manifestation of their disability.

## \*DUE PROCESS NOTE:

A Manifestation Determination meeting must be held within 10 days of a suspension that will last 10 days or more in length OR when a series of removals total more than 10 cumulative school days in a school year. Please contact the Assistant Director when completing these forms.

## **Manifestation Determination**

The Manifestation Determination document contains one section that must be completed before the document can be finalized:

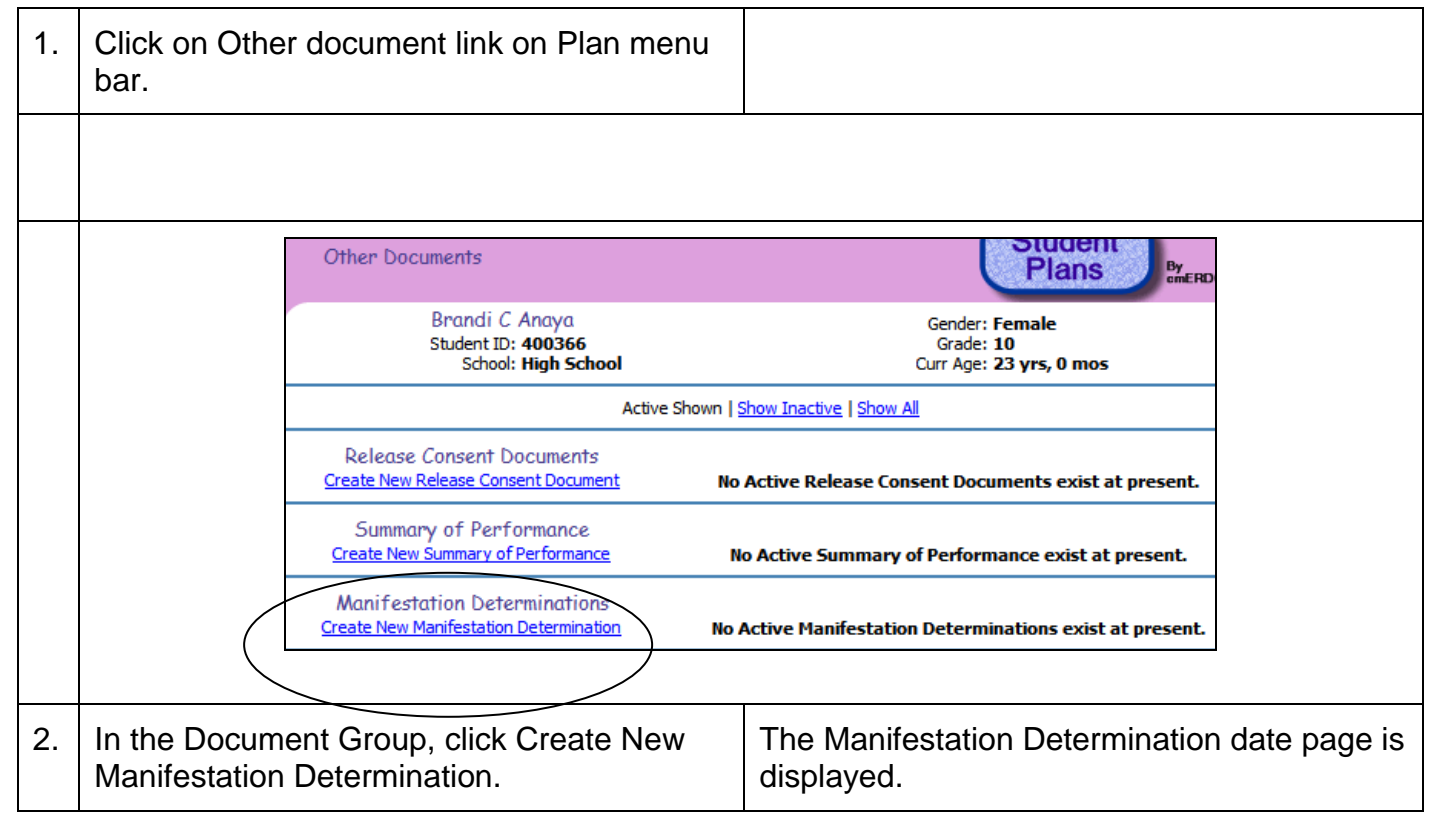

## Manifestation Information

|    |                                                                                                    | Manifestation Determination                                               | Plans                                                                                                    |  |
|----|----------------------------------------------------------------------------------------------------|---------------------------------------------------------------------------|----------------------------------------------------------------------------------------------------|--|
|    |                                                                                                    | Brandi C Anaya<br>Student ID: <b>400366</b><br>School: <b>High School</b> | Gender: <b>Female</b><br>Grade: <b>10</b><br>Curr Age: <b>23 yrs, 0 mos</b>                                                                                                    |  |
|    |                                                                                                    | *Manifestation Date: 3/21/<br>*Status: Draft<br>Subn                      | 2010 (Date of the behavior/incident)                                                                                                    |  |
|    |                                                                                                    |                                                                           |                                                                                                    |  |
| 3. | Click in the Manifestation Date box and<br>enter the date of the manifestation.                                                                                                    |                                                                           | Note that the current date is entered by default, but you will often need to change it for this document type.                                                                                                    |  |
| 4. | Click the Submit button.                                                                                                    |                                                                           | The Manifestation Determination Information page is displayed with information to be completed.                                                                                                    |  |
| 5. | Click in the radio buttons, checkboxes, drop-<br>down menus, and text boxes to fill in or<br>change all of the required information for this<br>document according to your district's<br>guidelines. |                                                                           | The items labeled with red text and an<br>asterisk (*) are required information that must<br>be filled in if they're not already.<br>If you don't know all of the information at this<br>time, you may leave some of it blank, but<br>you'll need to come back later and fill it in<br>before you can finalize the document. |  |
|    |                                                                                                    |                                                                           | In the Step 3 section, you must check whether this IS or IS NOT a manifestation of the student's disability.                                                                                                    |  |

| Manifestation Determination Form for Brandi C Anaya was successfully created.<br>You may now enter/verify the information.                                                                                                    |                                                                                                    |                                                                                                    |                            |                                                                                                    |  |
|----------------------------------------------------------------------------------------------------|----------------------------------------------------------------------------------------------------|----------------------------------------------------------------------------------------------------|----------------------------|----------------------------------------------------------------------------------------------------|--|
|                                                                                                    |                                                                                                    | Brandi C Anaya<br>Student ID: 400366<br>School: High School                                                                                                 |                            | Gender: <b>Female</b><br>Grade: <b>10</b><br>Curr Age: <b>23 yrs, 0 mos</b>                                                                                                    |  |
| *De                                                                                                    | escription of                                                                                                    | *Manifestation Date: 3/21/20<br>*Date of Team Meeting:<br>f behavior/incident subject to review:                                                            | 10                         | (Date of the behavior/incident)                                                                                                    |  |
|                                                                                                    |                                                                                                    |                                                                                                    |                            |                                                                                                    |  |
| Ste                                                                                                    | 2 <b>p 1:</b> T                                                                                                    | The IEP team must review:<br>• All relevant information in the student<br>• Any teacher observations<br>• Any relevant information provided by<br>Comments: | s file, includ the parents | ng the student's IEP                                                                                                    |  |
| Ste                                                                                                    | 2 <b>: 1</b>                                                                                                    | The IEP team must determine whether<br>if it is not. the team must revise it and                                                                            | the IEP is ap              | propriate<br>parent a notice of proposed changes.                                                                                                    |  |
| Yes       No       Clr       The IEP is appropriate.         Step 3:       The IEP team must determine:       Yes       No       Clr       a) If the conduct in question was caused by, or had a direct substantial relation was caused by and a direct substantial relation. |                                                                                                    | tion was caused by, or had a direct substantial relationship to, the                                                                                        |                            |                                                                                                    |  |
|                                                                                                    | Yes       No       Clr       b)       If the conduct in question was the direct result of the school's failure to implement the school's failure to implement to implement the sc |                                                                                                    |                            |                                                                                                    |  |
| Ste                                                                                                    | : <b>p 4:</b> 1                                                                                                    | The behavior is considered a manifesta                                                                                                    |                            | <ul> <li>*Therefore:</li> <li>The Behavior is a manifestation of the student's disability.</li> <li>The Behavior is not a manifestation of the student's disability.</li> </ul> |  |

| 6. | Click on Check Completeness on the menu                                                                                                    | Make final or click Not Yet to go back and complete information                                                                                                    |  |  |  |  |
|----|----------------------------------------------------------------------------------------------------|----------------------------------------------------------------------------------------------------|--|--|--|--|
|    | Manifestation Determination Completeness Check                                                                                                    |                                                                                                    |  |  |  |  |
|    | Brandi C Anaya<br>Student ID: <b>400366</b><br>School: <b>High School</b>                                                                                                    | Gender: Female<br>Grade: 10<br>Curr Age: 23 yrs, 0 mos                                                                                                    |  |  |  |  |
|    | Edit 🖌 Stude<br>Edit 🖌 Manif                                                                                                    | Section       Messages         ent Information       Complete         festation Information       Complete         station Determination Document is Complete!                                |  |  |  |  |
|    | You may now make this Manifestation Determination Document Final if you wish.<br>Make Final Not Yet                                                                                                    |                                                                                                    |  |  |  |  |
| 7. | Print Manifestation Form                                                                                                    |                                                                                                    |  |  |  |  |
|    | cmERDC Public Schools X         3550 Lexington Ave         Arden Hills, MN 55112         Student Name: Brandi C Anaya         School: High School         Date of behavior/incident subject to review:         Description of behavior/incident subject to review:         Description of behavior/incident subject to review:         School 1: The IEP team must review:                                                                                                    | MANIFESTATION<br>DETERMINATION           ID#:         400366           Grade:         10           D.O.B.:         3/14/1987           2010         Date of team meeting:           3/24/2010 |  |  |  |  |
|    | All relevant information in the student's file, including the student's IEP     Any teacher observations     Any relevant information provided by the parents Yes No                                                                                                    |                                                                                                    |  |  |  |  |
|    | Step 2: The IEP team must determine whether the IEP is appropriate.       Image: Comparison of the image: Comparison of the image: |                                                                                                    |  |  |  |  |
|    | b) If the conduct in question was the direct result of the school's failure to implement the IEP.       Implement the IEP.         Step 4:       The behavior is considered a manifestation of the student's disability if the team answered "yes" to either a) or b).         Therefore:       Implement is a manifestation of the student's disability.         Implement is not a manifestation of the student's disability.                                                                                                    |                                                                                                    |  |  |  |  |
|    | IEP Team members present:<br>Name / Title                                                                                                    | Name / Title                                                                                                    |  |  |  |  |